A Hyper-Interactive Teaching Technology Company H-ITT, LLC 420 Shearer Blvd. Cocoa, Florida 32922

## My \*.pdf opens outside of the Acquisition slides window

Acquisition uses Internet Explorer to open PDF (\*.pdf) files in the slides browser window. If your PDF opens outside of the Acquisition window, follow these instructions to change Internet Explorer's options in order to open PDFs within the Slides window:

Open Internet Explorer, and choose Tools > Manage Add-ons.

Under Add-on Types, select Toolbars and Extensions.

Select All add-ons from the Show menu in the Manage Add-ons dialog box.

Locate the add-on named "Adobe PDF Reader" and highlight it.

**Note**: If you do not see "Adobe PDF Reader", try the other options on the 'Show' pull down menu.

For example, on some systems "Adobe PDF Reader" may show on the list when you select 'Run Without Permission' from the show menu.

| Add-on Types                                                          | Name                                                  | Publisher                                               | Status         | Architecture | Load time | N |
|-----------------------------------------------------------------------|-------------------------------------------------------|---------------------------------------------------------|----------------|--------------|-----------|---|
| Scorch Providers                                                      | (Not verified) doubleTwist Corpo<br>PodcastBHO Class  | ration<br>(Not verified) doubleTwi                      | Disabled       | 32-bit       |           |   |
| Accelerators Tracking Protection                                      | Shockwave Flash Object<br>Adobe Systems, Incorporated | Adobe Systems Incorpor                                  | Enabled        | 32-bit and   |           |   |
| Spelling Correction                                                   | Adobe PDF Reader                                      | Adobe Systems, Incorpo                                  | Enabled        | 32-bit and   |           |   |
|                                                                       | Apple Inc.<br>QuickTime Object                        | Apple Inc.                                              | Enabled        | 32-bit       |           |   |
|                                                                       | Google Talk ActiveX Plugin                            | Google Inc                                              | Enabled        | 32-bit       |           |   |
|                                                                       | Google Talk Video Renderer                            | Google Inc                                              | Enabled        | 32-bit       |           |   |
| Show:                                                                 | Microsoft Corporation                                 |                                                         |                |              |           |   |
| All add-ons                                                           |                                                       |                                                         |                |              |           | • |
| Adobe PDF Reader<br>Adobe Systems, Incorporated                       |                                                       |                                                         |                |              |           |   |
| Version: 11.0.07.79<br>File date: Thursday, May 0<br>More information | Ty<br>8, 2014, 6:48 AM Se.                            | pe: ActiveX Control<br>arch for this add-on via default | search provide | er           |           |   |

Click the Enable button at the bottom right. You will see the Status in the window change to Enabled.

Click the Close button.

The PDF (\*.pdf) file should now open within the Acquisition slide window.

| Add-on Types            | Name                             | Publisher                        | Status        | Architecture | Load time | N |
|-------------------------|----------------------------------|----------------------------------|---------------|--------------|-----------|---|
| Toolbars and Extensions | (Not verified) doubleTwist Corpo | ration                           |               |              |           |   |
| Search Providers        | PodcastBHO Class                 | (Not verified) doubleTwi         | Disabled      | 32-bit       |           |   |
| Accelerators            | Adobe Systems Incorporated       |                                  |               |              |           |   |
| Tracking Protection     | Shockwave Flash Object           | Adobe Systems Incorpor           | Enabled       | 32-bit and   |           |   |
| Spelling Correction     | Adobe Systems, Incorporated      | Johe Systems Incorpo             | Disabled      | 32-bit and   |           |   |
|                         | Apple Inc.                       | aubre systems, incorpo           | Childhea      | Sz ont and   |           |   |
|                         | QuickTime Object                 | Apple Inc.                       | Enabled       | 32-bit       |           |   |
|                         | Google Inc                       |                                  |               |              |           |   |
|                         | Google Talk ActiveX Plugin       | Google Inc                       | Enabled       | 32-bit       |           |   |
|                         | Google Talk Video Renderer       | Google Inc                       | Enabled       | 32-bit       |           |   |
| how:                    | Microsoft Corporation            |                                  |               |              |           |   |
| All add-ons             |                                  |                                  |               |              |           | • |
| dobe PDF Reader         |                                  |                                  |               |              |           |   |
| ersion: 11.0.07.79      | Tv                               | ne: ActiveX Control              |               |              |           |   |
| ile date: Thursday, May | 08, 2014, 6:48 AM Sea            | arch for this add-on via default | search provid | ler          |           |   |
| Aore information        |                                  |                                  |               |              |           |   |
|                         |                                  |                                  |               |              |           |   |
|                         |                                  |                                  |               |              |           |   |
|                         |                                  |                                  |               |              |           |   |

For additional support, please call 888-322-0089 or email support@h-itt.com.